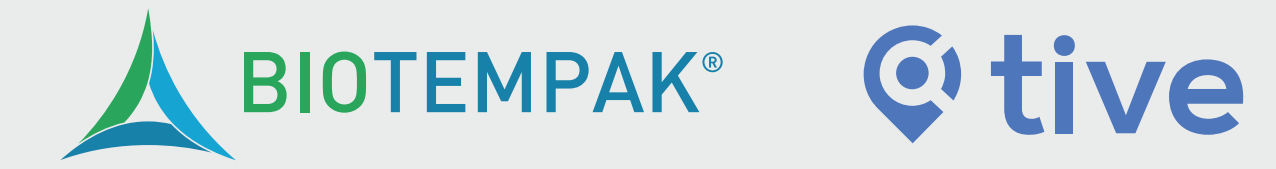

# **MANUAL DE USUARIO**

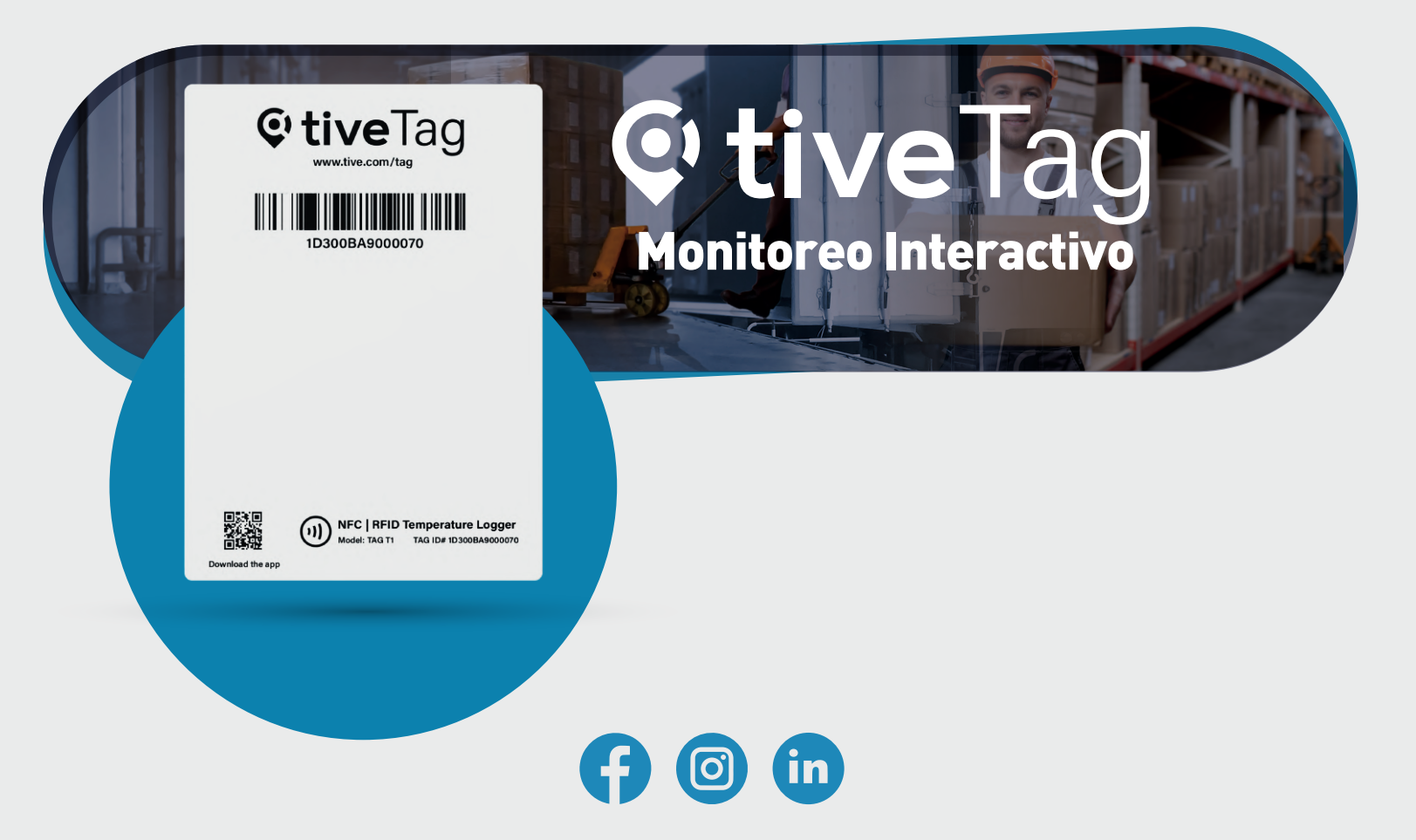

biotempak.com

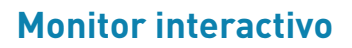

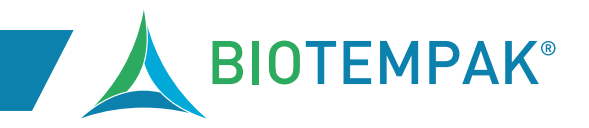

# ÍNDICE

| ANTES DE COMENZAR                                       | — 2 |
|---------------------------------------------------------|-----|
| DESCARGUE LA APP                                        |     |
| CÓMO INICIAR SESIÓN                                     | — 3 |
| CÓMO INICIAR EL TAG                                     | — 4 |
| CÓMO ESCANEAR (LEER) UN TAG                             |     |
| DATOS ACCESIBLES DESPUÉS DE LEER UN TAG                 | — 5 |
| LECTURA ANÓNIMA                                         | — 7 |
| CAMBIAR UNIDAD DE TEMPERATURA                           |     |
| DETERMINAR SI EL TAG ESTÁ REGISTRANDO (VERIFICAR TAG) — |     |
| PRUEBA DE FUERZA DE CONEXIÓN                            | — 8 |
| CAMBIAR DE USUARIO                                      |     |
| AGREGAR TAG                                             | — 9 |
| REASIGNACIÓN DE RASTREADORES ENTRE CUENTAS              |     |
| CONTACTO                                                | —11 |

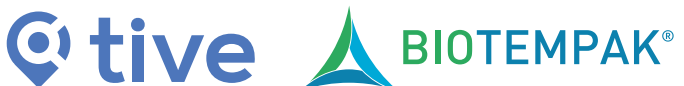

Monitor Interactivo

### **ANTES DE COMENZAR**

- Habilite la configuración de NFC para poder escanear/iniciar el Tag
- Encienda el wifi o los datos móviles (esto es necesario ya que permite la conexión a internet para cargar la información)
- Para una mejor experiencia, active la ubicación (no necesariamente)
- Retire cualquier carcasa protectora de metal de su smartphone (el metal puede impedir que su teléfono acceda escanear el Tag)
- Mueva el smartphone lentamente a lo largo del Tag para determinar la ubicación del módulo NFC y establecer comunicación con el tag. La ubicación del módulo NFC varía según su modelo de teléfono, por lo que deberá mover su smartphone sobre el Tag para encontrar la ubicación de tu dispositivo. Algunos smartpohones tienen el módulo NFC colocado en el medio de la parte trasera, mientras que otros lo tienen cerca del módulo de la cámara en la parte superior trasera.
- Mantenga su teléfono cerca del Tag al escanear, se recomienda entre 1 cm 2 cm.
- También es importante que el smartphone se mantenga quieto durante el escaneo.

### **DESCARGUE LA APP**

Para comenzar y utilizar el Tag, será necesario descargar la aplicación gratuita y fácil de usar para smartphones, la aplicación Tive Tag. Esta aplicación facilita el proceso de registro de temperatura, con cargas automáticas de datos y una interfaz intuitiva.

Al ingresar a la Play Store (para Android) o la App Store (para IPhone) y buscar la aplicación, podrá validar si su sistema operativo es lo suficientemente Los requisitos mínimos para usar la app son tener un dispositivo Android con Android OS 8.0 o superior ó bien IOS. El smartphone también debe estar equipado con NFC para poder leer nuestros Tags.

#### La aplicación Tive Tag se puede descargar a través de:

1. Google Play Store (Android) 2. Escaneando el código QR ubicado en la esquina inferior izquierda del tag

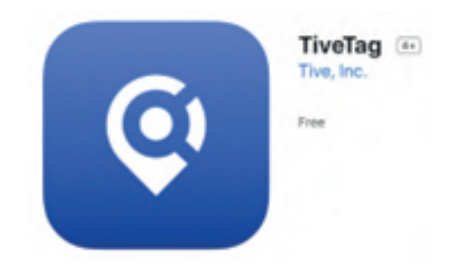

**Monitor Dinámico** 

### CÓMO INICIAR SESIÓN

Una vez que se descarga la aplicación, se puede iniciar el tag. Es necesario que el usuario inicie sesión antes de iniciar el Tag, aunque no es necesario iniciar sesión para leer el tag. Si aún no se han creado las credenciales de usuario, contacta a tu gerente para solicitar un inicio de sesión. Las credenciales de usuario se pueden configurar a través de la plataforma. Para más información sobre cómo configurar las credenciales de usuario, consulta este artículo.

#### 1. Presiona el botón de inicio de sesión

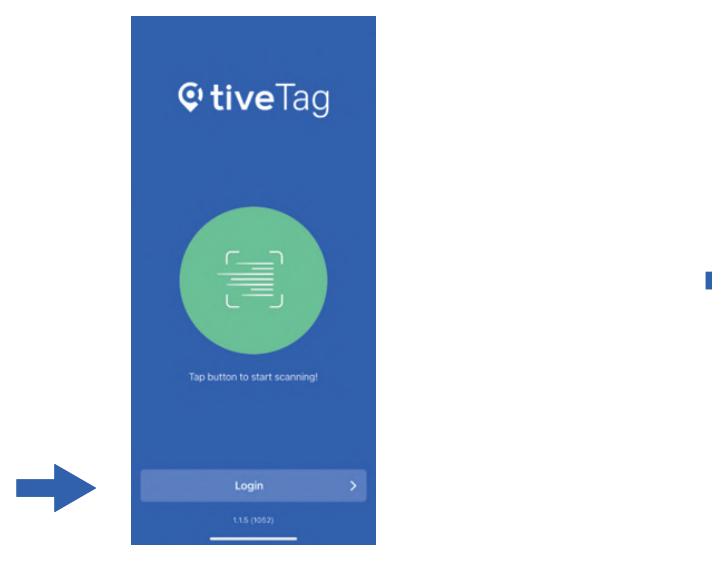

#### 2. Ingresa tu nombre de usuario y contraseñaz

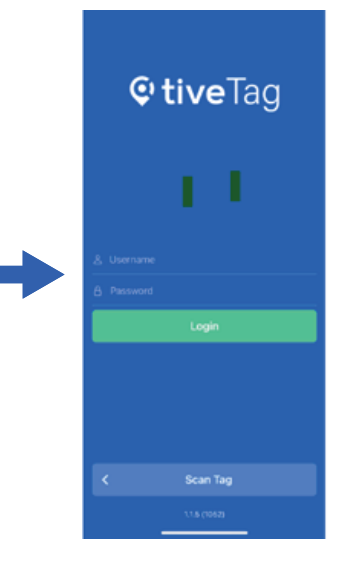

3. Un inicio de sesión exitoso te llevará a la aplicación. Aquí puedes iniciar y leer Tags.

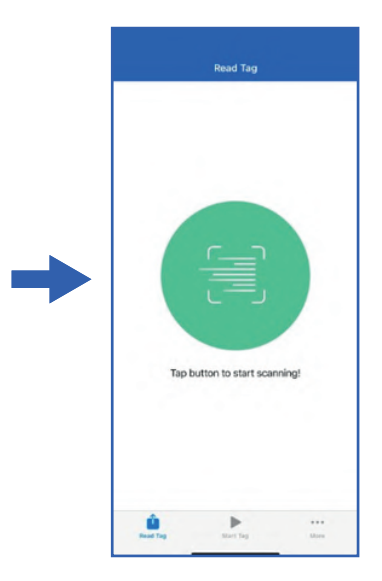

**Monitor Interactivo** 

### CÓMO INICIAR EL TAG

Después de iniciar sesión exitosamente en la aplicación, se puede iniciar el tag. Iniciar tu Tag debe hacerse al comienzo del viaje de tu carga. Adhiere el tag a tu carga y sigue las siguientes instrucciones.

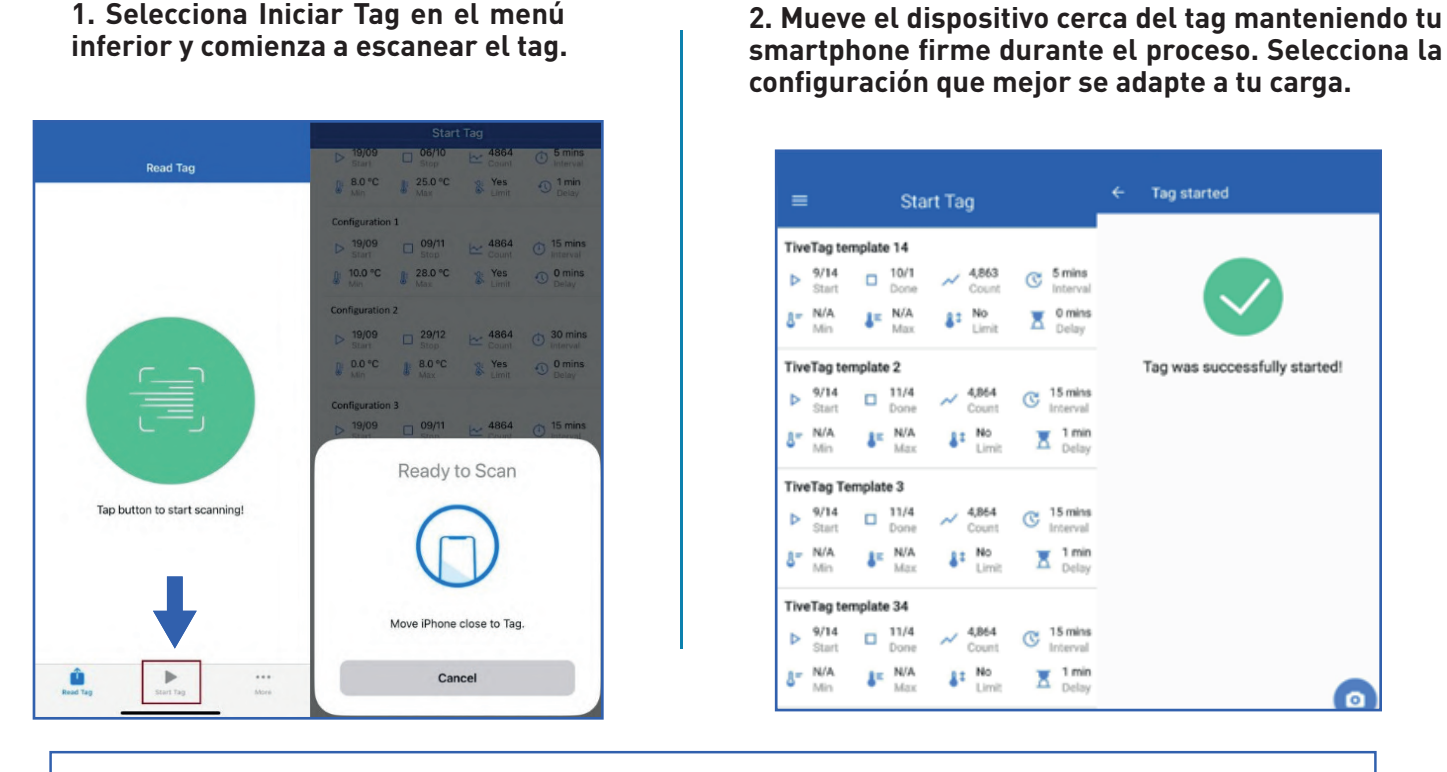

Cuando se complete la operación, puedes (opcionalmente) seleccionar campos personalizados y tomar fotos que se conectarán al tag. Ten en cuenta que subir la foto a la plataforma es una característica futura en la que nuestro equipo está trabajando. Actualizaremos este documento con más información una vez que la función esté disponible.

1. Selecciona Leer Tag en el menú inferior y comienza a escanear el tag.

**Give A** BIOTEMPAK<sup>®</sup>

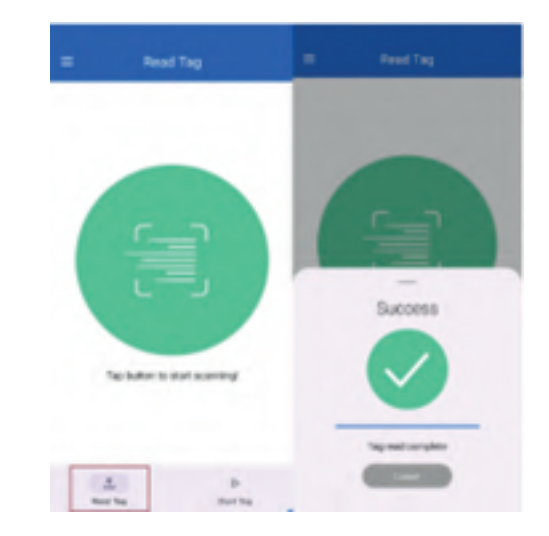

### CÓMO ESCANEAR (LEER) UN TAG

Una vez que el Tag ha comenzado, según la configuración establecida, medirá y registrará la temperatura. Leer un tag se completa abriendo la aplicación Tive Tag y siguiendo estas instrucciones:

04

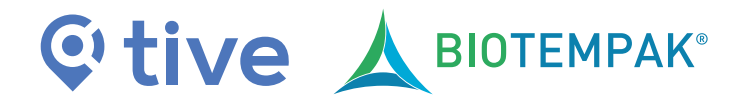

**Monitor Interactivo** 

2. Mueve tu smartphone cerca del Tag. Cuando comience la operación de lectura, mantén el dispositivo firme, ya que puede tardar unos momentos en extraer todos los datos. Cuando se extraigan todos los datos, se cargarán en la plataforma Tive Tag.

3. Cuando se complete la operación de lectura, se mostrará esta vista. Desliza de izquierda a derecha para ver los datos de tu tag.

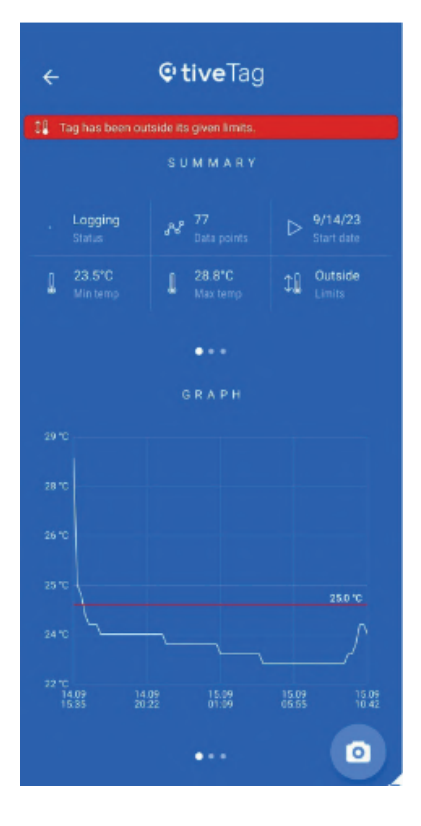

### DATOS ACCESIBLES DESPUÉS DE LEER UN TAG

La siguiente lista muestra qué datos puedes ver después de realizar la lectura de un Tag:

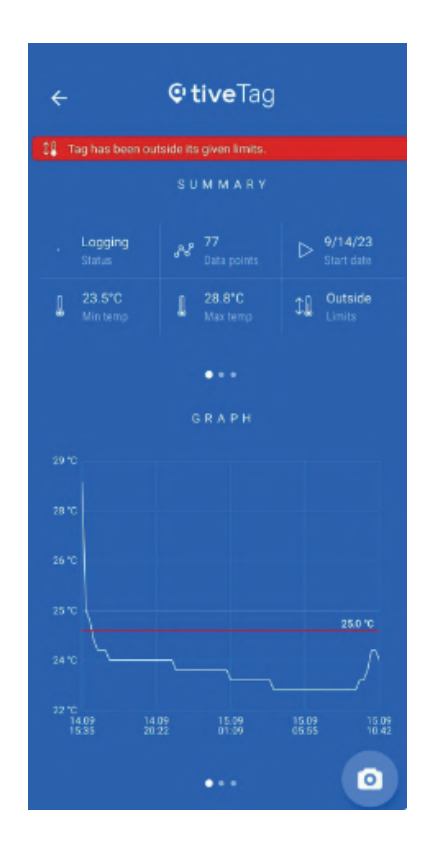

**Resumen:** Una vista rápida del estado actual del Tag. Puedes ver si está registrando o no, cuántos puntos de datos ha medido, la fecha de inicio, la temperatura más baja, la temperatura más alta y si ha estado dentro o fuera de sus límites establecidos.

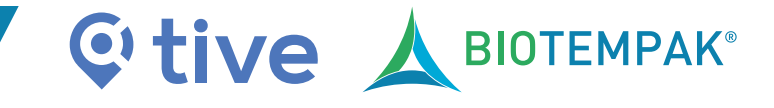

#### **Monitor Interactivo**

**Configuración:** Proporciona una vista rápida de la configuración utilizada al iniciar el tag.

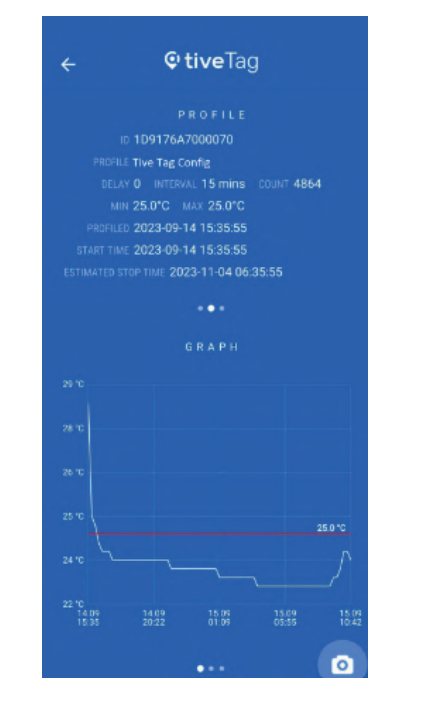

**Gráfico:** Muestra una presentación gráfica de todos los puntos de datos que el tag ha registrado.

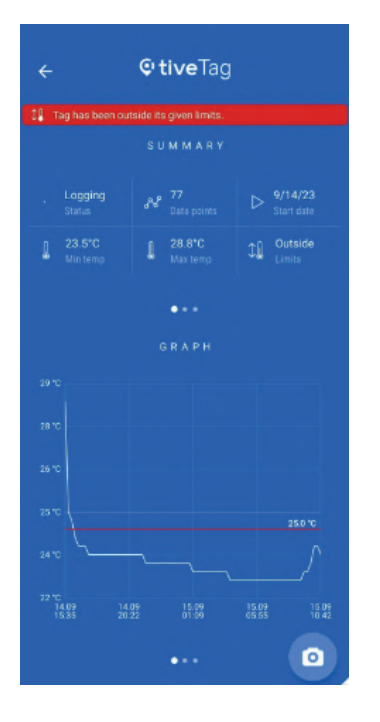

**Campo personalizado:** Muestra los campos personalizados conectados al tag.

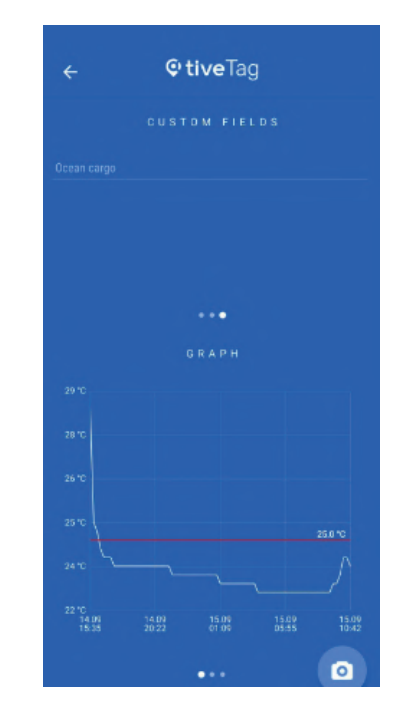

**Puntos de datos:** Esto te permite ver más de cerca todos los puntos de datos que el Tag ha registrado.

| 1 Tag has been outside its given limits.                                                     |                      |                         |  |  |
|----------------------------------------------------------------------------------------------|----------------------|-------------------------|--|--|
|                                                                                              | S U M M A R Y        |                         |  |  |
| Logging<br>Status                                                                            | Nº 79<br>Data points | > 9/14/23<br>Start date |  |  |
| 23.5°C<br>Min temp                                                                           | 28.8°C<br>Max temp   | Cutside<br>Limits       |  |  |
|                                                                                              | • · ·                |                         |  |  |
|                                                                                              | DATA POINTS          | S                       |  |  |
| Sep 14, 2023 3:35:55                                                                         | PM                   | 28.75                   |  |  |
| Sep 14, 2023 3:51:01                                                                         | PM                   | 25.50                   |  |  |
| Sep 14, 2023 4:06:05                                                                         | PM                   | 25.25                   |  |  |
| Sep 14, 2023 4:21:10                                                                         | PM                   | 24.75                   |  |  |
| Sep 14, 2023 4:36:15                                                                         | PM                   | 24.50                   |  |  |
|                                                                                              | PM                   | 24.50                   |  |  |
| Sep 14, 2023 4:51:20                                                                         |                      | 24.50                   |  |  |
| Sep 14, 2023 4:51:20<br>Sep 14, 2023 5:06:25                                                 | PM                   | 14.00                   |  |  |
| Sep 14, 2023 4:51:20<br>Sep 14, 2023 5:06:25<br>Sep 14, 2023 5:21:30                         | PM<br>PM             | 24.25                   |  |  |
| Sep 14, 2023 4:51:20<br>Sep 14, 2023 5:06:25<br>Sep 14, 2023 5:21:30<br>Sep 14, 2023 5:36:35 | PM<br>PM<br>PM       | 24.25                   |  |  |

Toda esta información también está accesible en la plataforma Tive Tag.

#### **Monitor Interactivo**

### **LECTURA ANÓNIMA**

Leer Tags no requiere que el usuario inicie sesión. Esto se conoce como lectura anónima. El usuario simplemente puede descargar la aplicación y leer el tag.

### 1. Toca el menú en la esquina superior izquierda y selecciona 'Configuración'.

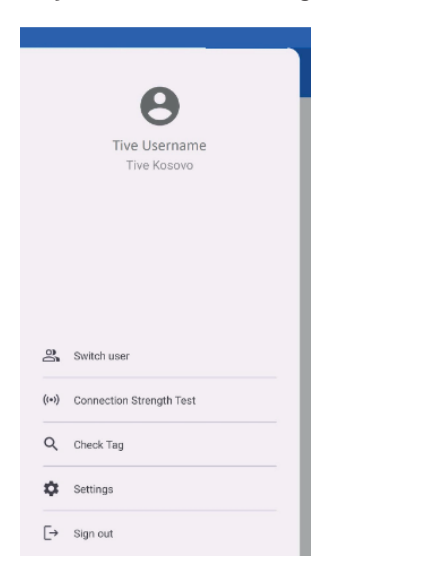

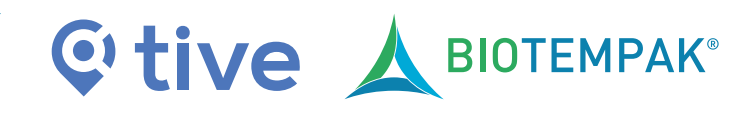

### **CAMBIAR UNIDAD DE TEMPERATURA**

La aplicación Tive Tag admite tanto grados Celsius como Fahrenheit. Sigue estas instrucciones sobre cómo cambiar la unidad de temperatura.

### 2. Selecciona el botón en 'Unidad de temperatura'. Alternará entre °C y °F.

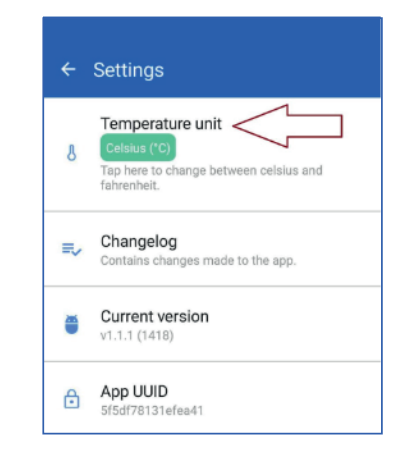

### **DETERMINAR SI EL TAG ESTÁ REGISTRANDO (VERIFICAR TAG)**

Puedes usar la herramienta 'Verificar Tag' para determinar si el tag está registrando o no. Sigue las instrucciones a continuación si deseas verificar el estado de un Tag.

### 1. Toca el menú en la esquina superior izquierda, selecciona 'Verificar Tag' y escanea el tag

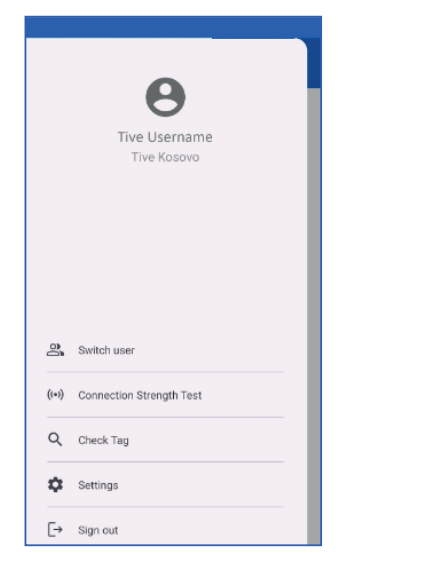

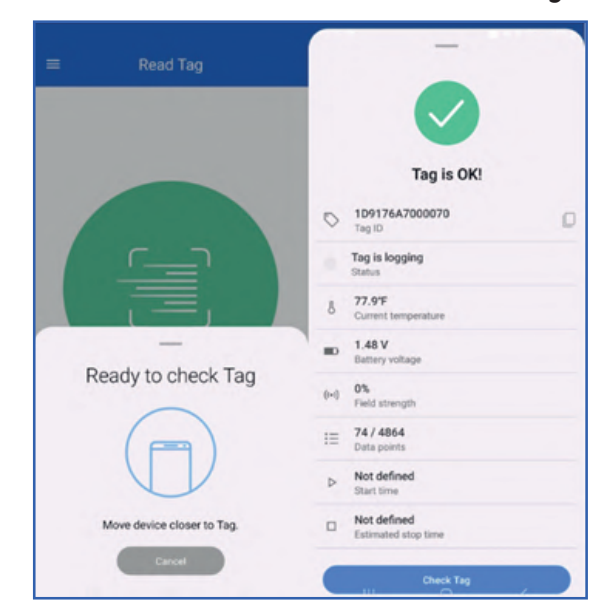

2. Esta vista mostrará el estado del tag.

## Çtive 🙏 вютемрак

Monitor Interactivo

### **PRUEBA DE FUERZA DE CONEXIÓN**

Usando la "Prueba de fuerza de conexión", puedes verificar la fuerza del campo. Para determinar el módulo NFC, mueve lentamente el smartphone y la barra mostrará la fuerza del campo. Una vez que la barra esté llena, se detectará el 'punto dulce', y puedes proceder con el inicio/lectura del tag. Recomendamos encarecidamente usar esta herramienta antes de escanear los tags.

| =       | Read Tag                             |
|---------|--------------------------------------|
|         |                                      |
| C       | Connected to Tag                     |
|         |                                      |
| Move de | evice around to find best connection |
| 100     | Cancel                               |

### **CAMBIAR DE USUARIO**

Puedes usar la herramienta 'Cambiar de usuario' para iniciar sesión en una cuenta particular en la aplicación.

1. Toca el menú en la esquina superior izquierda, selecciona 'Cambiar de usuario'.

|       | <b>B</b><br>Tive Username<br>Tive Kosovo |  |
|-------|------------------------------------------|--|
| De    | Switch user                              |  |
| ((*)) | Connection Strength Test                 |  |
| Q     | Check Tag                                |  |
| ۵     | Settings                                 |  |
| [→    | Sign out                                 |  |

2. Aparecerá una nueva ventana, que enumerará todas las cuentas a las que el usuario tiene acceso. Selecciona la cuenta a la que deseas cambiar.

| , omton user |        |
|--------------|--------|
| Reset user s | switch |
| Account 1    |        |
| Account 2    | ~      |

Puedes restablecer el cambio de usuario en cualquier momento usando el botón 'Restablecer cambio de usuario', y volverás a tu cuenta principal.

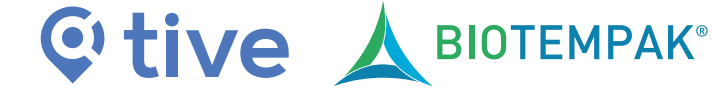

#### **Monitor Interactivo**

### AGREGAR TAG

La herramienta 'Agregar Tag' te permite agregar/asignar un tag a tu cuenta. Para hacerlo, sigue estos pasos:

1. Toca el menú en la esquina superior izquierda, selecciona 'Agregar Tag'.

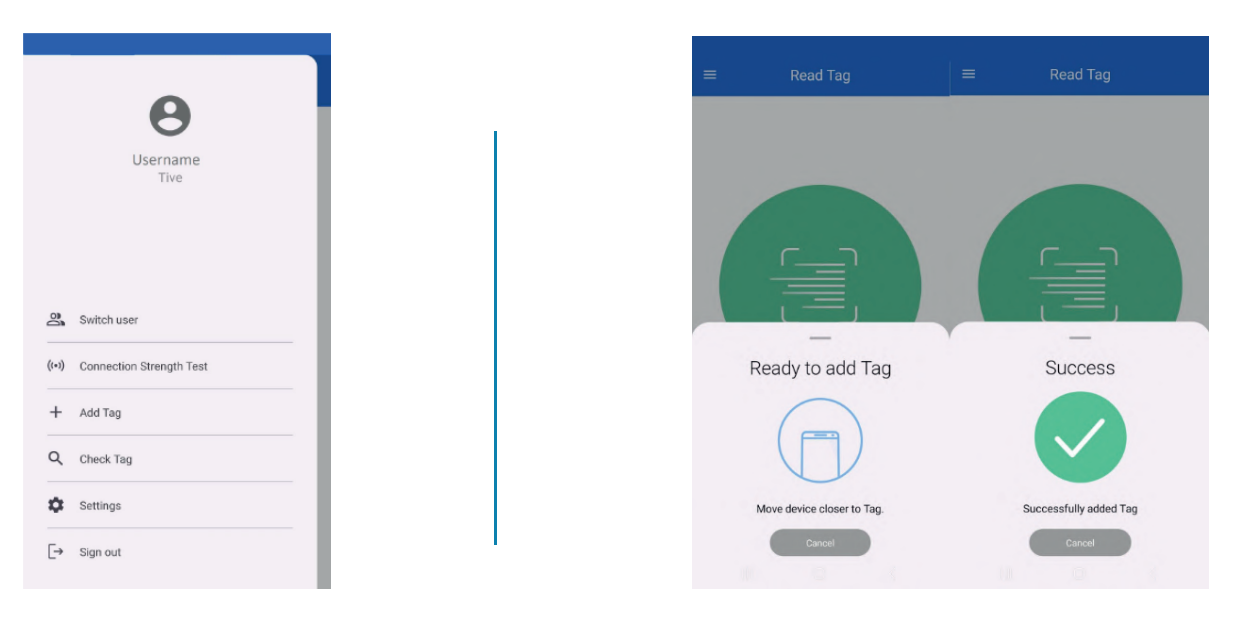

Ten en cuenta que la asignación de rastreadores a una cuenta particular también se puede hacer a través de la plataforma. Puedes encontrar más detalles a continuación

### **REASIGNACIÓN DE RASTREADORES ENTRE CUENTAS**

Desde la pestaña 'Rastreadores' dentro de 'Organización', puedes reasignar fácilmente rastreadores entre cuentas utilizando dos métodos.

El método uno es a través del 'Nombre del rastreador', y la opción 2 es a través del 'Filtrar cuenta'.

| Organization | General | Accounts | Users | External Users   | Webhooks   | API | Trackers |
|--------------|---------|----------|-------|------------------|------------|-----|----------|
| Tracker Name |         |          |       | <b>2</b><br>Filt | er Account |     | ~        |

Si conoces el ID del rastreador, ingrésalo en el campo 'Nombre del rastreador'.

Selecciona el rastreador de la lista, o puedes marcar la casilla debajo del nombre del rastreador para seleccionar múltiples rastreadores.

| 62214     | The Associ    | Ourge Asset  |  |
|-----------|---------------|--------------|--|
| Tuder New | Access of 1-8 | Account Name |  |
| B GOIN    | 1884          | 8112         |  |
|           |               |              |  |
|           |               |              |  |

#### 2. Escanea tu tag deseado después de hacer clic en el botón 'Agregar Tag'.

## **©tive A**BIOTEMPAK<sup>®</sup>

#### **Monitor Interactivo**

Después de seleccionar el(los) rastreador(es) que deseas reasignar, selecciona el icono 'Cambiar cuenta'.

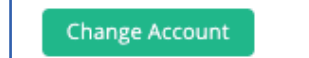

| Accounts                                                  |                       | ×           |
|-----------------------------------------------------------|-----------------------|-------------|
| Select Account                                            |                       |             |
| Select Account                                            |                       | ~           |
| NOTE: After assigning trackers those trackers is deleted. | to a new account, the | history for |
|                                                           | _                     |             |
|                                                           |                       |             |

Aparecerá un nuevo menú para actualizar la asignación de la cuenta.

Selecciona la cuenta a la que deseas asignar el rastreador y selecciona 'Proceder'.

Consejo: Asegúrate de que los rastreadores que estés asignando no estén en un envío activo. Hacerlo completará automáticamente el envío y eliminará cualquier configuración en el rastreador (por ejemplo, choque, luz, etc.).

La segunda opción para reasignar un rastreador es a través de 'Filtrar por cuenta'. En 'Rastreadores' con 'Organización', selecciona la cuenta a la que pertenecen actualmente los rastreadores.

Luego, elige los rastreadores específicos que deseas asignar a una cuenta diferente.

Selecciona el botón 'Cambiar cuenta' en el lado derecho de la pestaña:

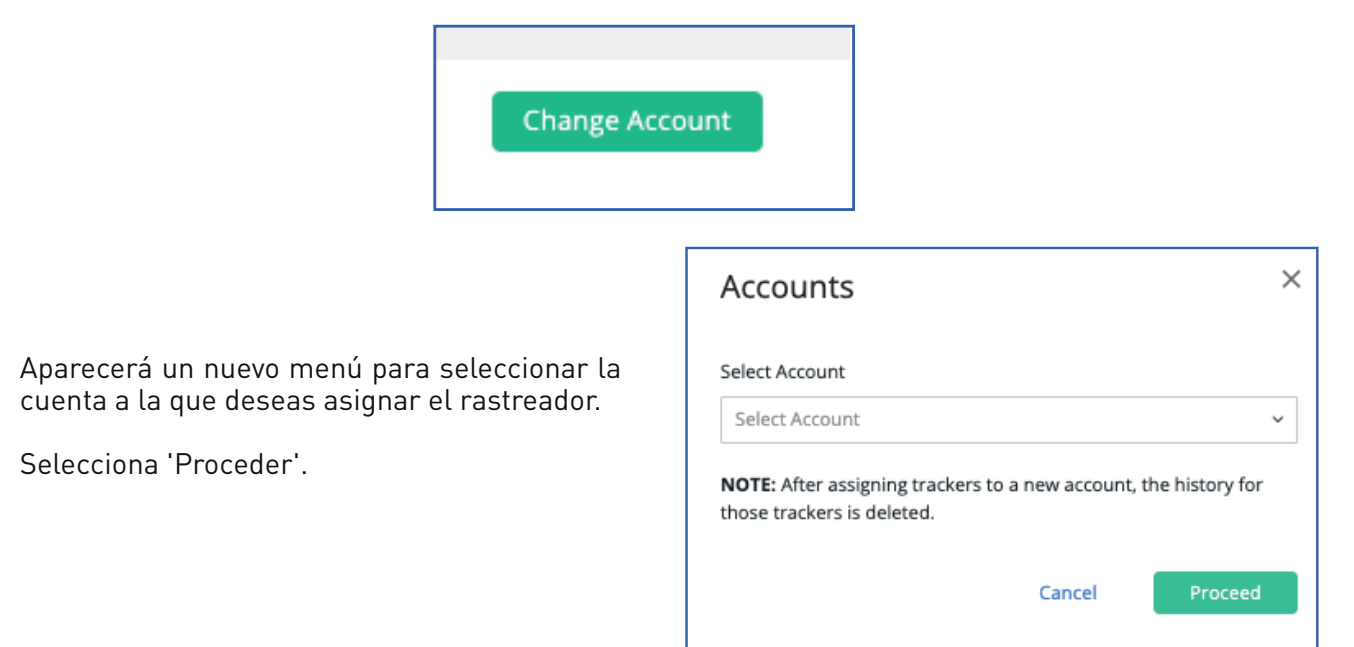

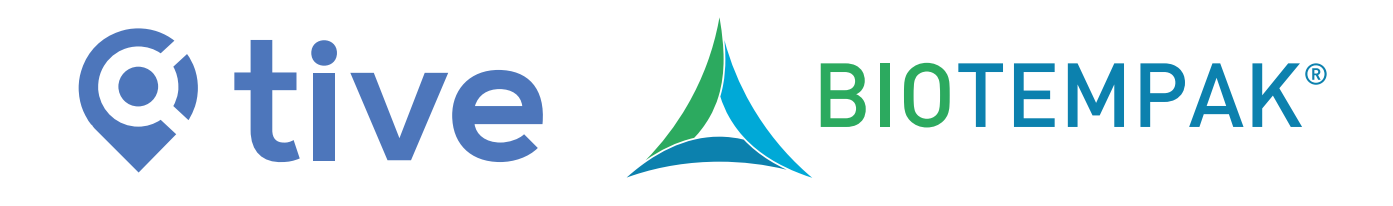

# **OPTIMIZA LA TRAZABILIDAD**

de tu cadena de frío en industrias clave: Agroalimentaria, Farmacéutica y productos de Alto Valor

biotempak.com

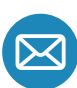

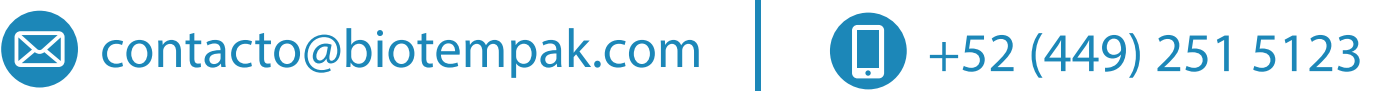

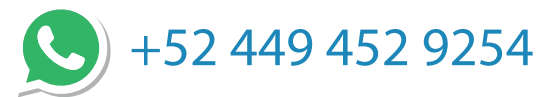

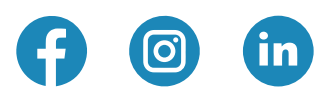